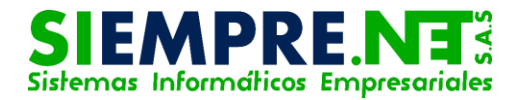

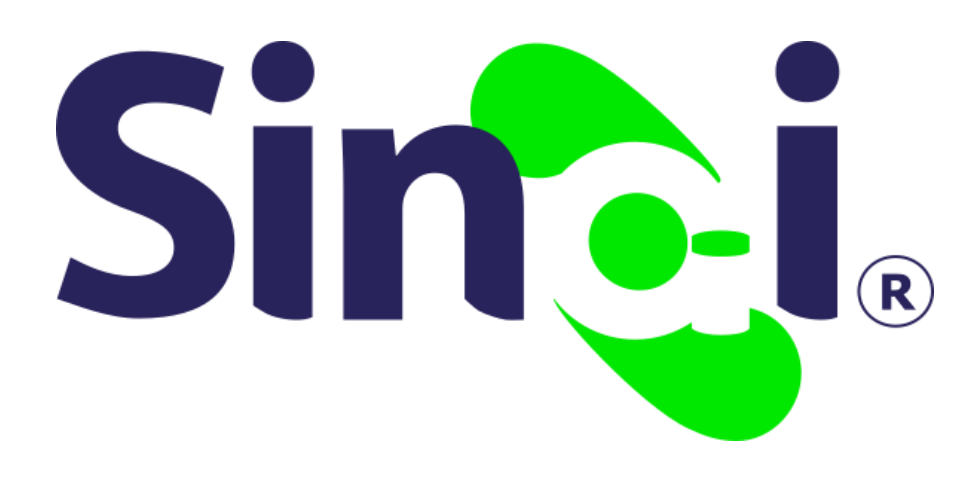

# ACTUALIZAR MIS DATOS

### Guía Básica del Docente

Versión 2017.05.03

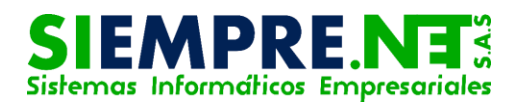

### Contenido

| Presentación                                        | . 3 |
|-----------------------------------------------------|-----|
| PASO 1- ¿Cómo acceder al formulario de datos?       | . 3 |
| PASO 2- ¿Cómo subir la fotografía de perfil?        | . 4 |
| PASO 3- ¿Cómo modificar los datos en el formulario? | . 5 |

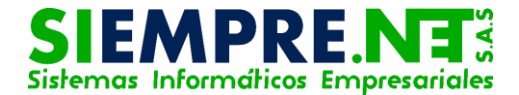

## Presentación

El objetivo de esta guía es brindar a los docentes información clara y detallada, para la actualización de sus datos personales, en la plataforma SINAI.

Actualización de datos

# PASO 1- ¿Cómo acceder al formulario de datos?

Conceptualización

Es pertinente que el docente realice la actualización de sus datos, tales como el correo electrónico, número de teléfono, entre otros, en el momento en que sea necesario, ya que existen datos relevantes que son importantes para algún tipo de necesidad como la interacción constante por ser usuario de la plataforma o para realizar la expedición de reportes de planta de personal y/o constancia laborales o paz y salvo por parte del usuario administrativo de la institución.

A continuación se mostrará a través una imagen de la interfaz de SINAI, el acceso por parte del docente al formulario de actualización de datos:

Imagen 1

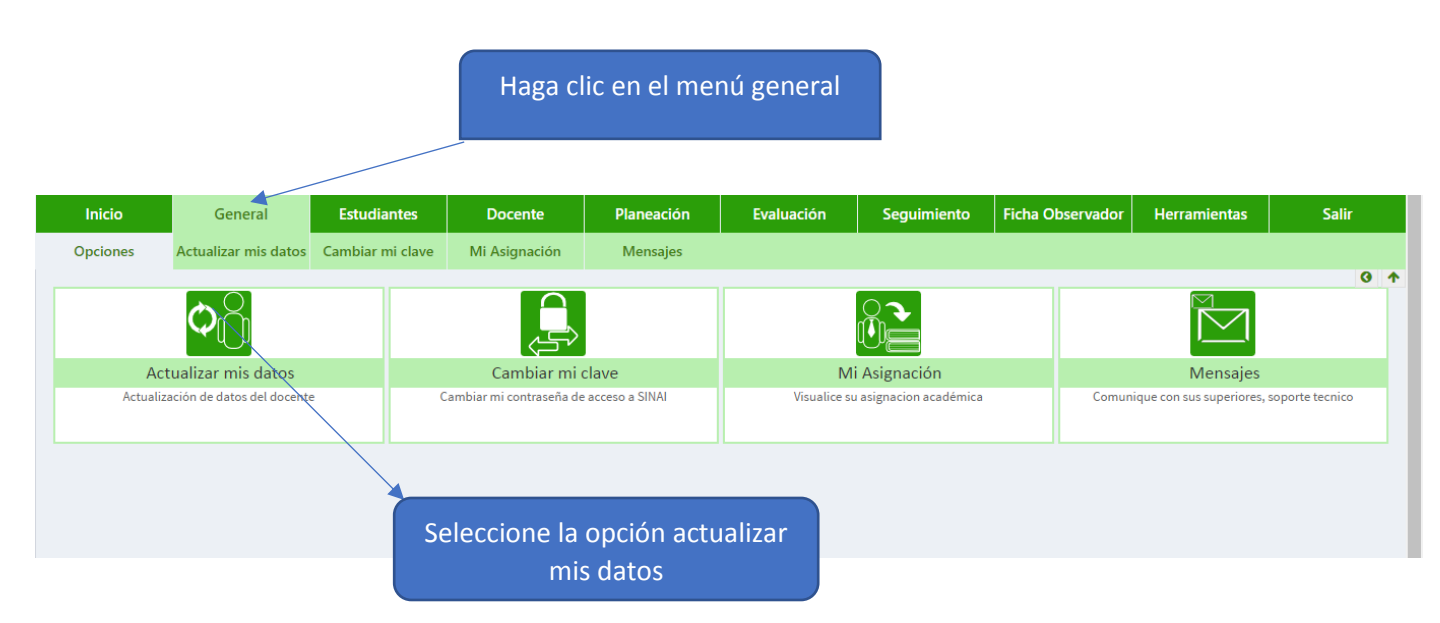

¡Creatividad e innovación al servicio de la educación!

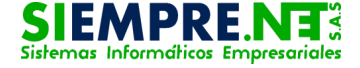

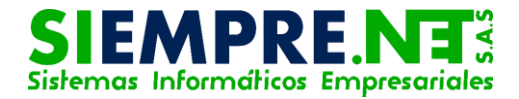

## PASO 2- ¿Cómo subir la fotografía de perfil?

#### Imagen 1

El docente podrá realizar la carga de su fotografía a través del portal SINAI, tal como lo ilustra la imagen.

|                                                              | Inicio            | General              | Estudiantes        | Docente                                                | Planeación      | Evaluación                  | Seguimiento            | Ficha Observado                      |              |                      | h.       |       |
|--------------------------------------------------------------|-------------------|----------------------|--------------------|--------------------------------------------------------|-----------------|-----------------------------|------------------------|--------------------------------------|--------------|----------------------|----------|-------|
|                                                              | Opciones          | Actualizar mis datos | Cambiar mi clave   | Mi Asignación                                          | Mensajes        |                             |                        |                                      |              | 7                    | 9        |       |
|                                                              | Código: 000002185 |                      |                    |                                                        |                 |                             |                        | ALVENIS MARIA PEREZ GOMEZ<br>DOCENTE |              |                      |          |       |
| Plaza: 4                                                     |                   |                      |                    |                                                        |                 |                             |                        |                                      |              |                      |          |       |
|                                                              | Para ca           | rgar la foto         | grafía             | Información Basica                                     |                 |                             |                        | 🔒 Contraseña 🛛 🍄 Config              |              |                      | guración |       |
|                                                              | en Sl             | NAI, damos           | clic               | REZ GOMEZ                                              |                 | Nombres:<br>Numero de       | ALVENIS MARIA          |                                      | Perfil       | I-0549002<br>U-39157 | 2006     | Salir |
| encima de la fotografía y                                    |                   | rafía y 🗳            | DULA DE CIUDADANIA | •                                                      | Identificacion: | 3915/3/5                    |                        |                                      |              |                      |          |       |
| luego adjuntamos el<br>archivo desde nuestra<br>computadora. |                   |                      | sel M              | MUNICIPIO NO APLICA Fecha de 16/05/1985<br>Nacimiento: |                 |                             |                        | La fotografía                        |              |                      |          |       |
|                                                              |                   |                      | estra              | JNICIPIO NO APLICA                                     | •               | Genero:                     | FEMENINO               | ·                                    | también se   |                      |          |       |
|                                                              |                   |                      |                    | Datos de Localización                                  |                 |                             |                        | visualizara en                       |              |                      |          |       |
|                                                              |                   | Di                   | rección: VD        | A. CIELO AZUL                                          |                 | Municipio de<br>Residencia: | MUNICIPIO NO APLIC     | CA                                   | •            | el mó                | dulo     | del   |
|                                                              |                   | Te                   | léfono: 000        | 0000036                                                |                 | Email:                      | cerparaiso@hotmail.com | n                                    |              | doc                  | ente     | . )   |
|                                                              |                   |                      |                    |                                                        | Datos de V      | /inculación                 |                        |                                      |              |                      |          |       |
|                                                              |                   | Tit                  | ulo:               | ENCIADO                                                |                 | Nivel                       | LICENCIADO O PROFI     | ESIONAL                              | <b>•</b> • • | 17777                | 165      |       |

#### Imagen 2

Es recomendable que el docente realice la carga de su fotografía, ya que ésta es visible también para el usuario administrativo, permitiendo de este modo una mayor identificación de los funcionarios docentes, también se podrá observar en el carnet que genera la plataforma para los usuarios a través de modulo administrativo.

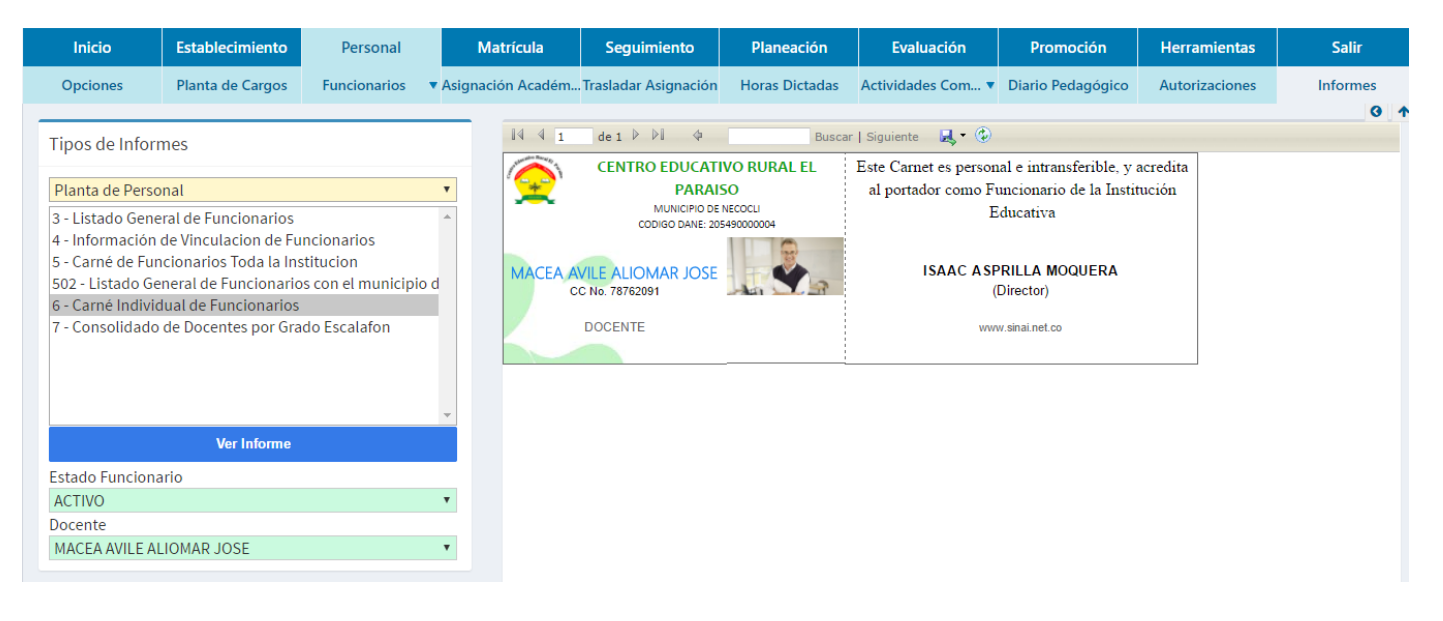

¡Creatividad e innovación al servicio de la educación!

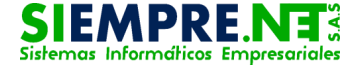

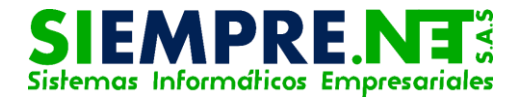

# PASO 3- ¿Cómo modificar los datos en el formulario?

#### Imagen 1

El sistema muestra un formulario completo que contiene información detallada y personal del docente, quien podrá hacer cualquier tipo de ajustes o actualizaciones en el momento que considere necesario, ya que el sistema se lo permite.

| Información Basica            |                      |                              |                     |  |  |  |  |
|-------------------------------|----------------------|------------------------------|---------------------|--|--|--|--|
| Apellidos:                    | MACEA AVILE          | Nombres:                     | ALIOMAR JOSE        |  |  |  |  |
| Tipo de<br>Identificación:    | CEDULA DE CIUDADANIA | Numero de<br>Identificacion: | 78762091            |  |  |  |  |
| Municipio de<br>Expedición:   | MUNICIPIO NO APLICA  | Fecha de<br>Nacimiento:      | 26/05/2000          |  |  |  |  |
| Municipio de<br>Nacimiento:   | MUNICIPIO NO APLICA  | Genero:                      | FEMENINO •          |  |  |  |  |
| Datos de Localización         |                      |                              |                     |  |  |  |  |
| Dirección:                    | ACTUALIZAR           | Municipio de<br>Residencia:  | MUNICIPIO NO APLICA |  |  |  |  |
| Teléfono:                     | 12345678             | Email:                       | ACTUALIZAR          |  |  |  |  |
| Datos de Vinculación 01276721 |                      |                              |                     |  |  |  |  |

#### Imagen 2

Una vez hayamos hecho los ajustes correspondientes de la información detallada en el formulario, no olvide dar clic en el BOTÓN GUARDAR, para que el sistema actualice toda la información que acaba de ser modificada.

| Datos de Vinculación                                                                                   |                                                |                                  |                          |  |  |  |  |
|----------------------------------------------------------------------------------------------------|------------------------------------------------|----------------------------------|--------------------------|--|--|--|--|
| Titulo:                                                                                                | DOCENTE ACTUALIZAR                             | Nivel Académico:                 | LICENCIADO O PROFESIONAL |  |  |  |  |
| Tipo de<br>Vinculación:                                                                                | EN PROPIEDAD                                   | Fecha de<br>Vinculación:         | 07/05/2015               |  |  |  |  |
| Decreto de<br>Vinculación:                                                                             | EN PROPIEDAD<br>EN PERIODO DE PRUEBA           | Grado Escalafón:                 | 00 (Seleccione)          |  |  |  |  |
| Estado:                                                                                                | EN PROVISIONALIDAD<br>ENCARGADO<br>TRANSITORIO | <b>e Estado</b><br>Fecha Estado: | 07/05/2015               |  |  |  |  |
| Observaciones:<br>CONTRATO<br>ORDEN DE PRESTACION DE SERVICIOS<br>POR OOBRA O LABOR CONTRATADA<br>OTRO |                                                |                                  |                          |  |  |  |  |
| Guardar Cambios                                                                                        |                                                |                                  |                          |  |  |  |  |

¡Creatividad e innovación al servicio de la educación!

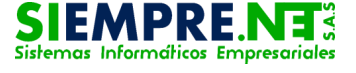